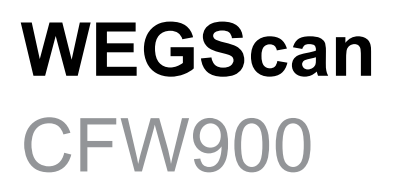

# Manual

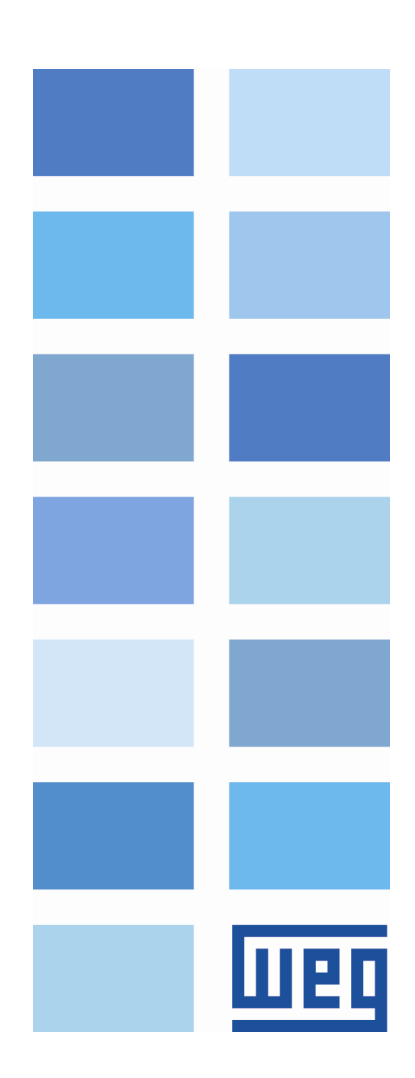

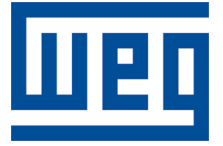

# Manual de WEGScan

Serie: CFW900 Idioma: Español Documento: 10009822794 / 02

Fecha de la Publicación: 08/2023

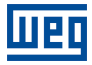

La informacion abajo describe las revisiones ocurridas en este manual.

| Versión | Revisión | Descripción                                       |
|---------|----------|---------------------------------------------------|
| -       | R00      | Primera edición.                                  |
| -       | R01      | Corrección de errores y actualización de nombres. |
| -       | R02      | Revisión general.                                 |

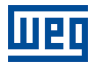

# Índice

| 1      | INTRODUCCIÓN                                                                                                    | 1                                    |
|--------|----------------------------------------------------------------------------------------------------|--------------------------------------|
|        | 1.1 ABREVIACIONES Y DEFINICIONES                                                                                                    | 1                                    |
|        | 1.2 VISIÓN GENERAL - WEGSCAN Y CFW900                                                                                                    | <b>2</b>                             |
| 2      | CONEXIÓN CON LA PLATAFORMA MFM                                                                                                    | 3                                    |
|        | 2.1 INSTALACIÓN DO CONVERTIDOR CFW900                                                                                                    | 3                                    |
|        | 2.2 REQUISITOS DE CONEXIÓN A INTERNET                                                                                                    | 3                                    |
|        | 2.3 MODO STANDALONE - CONEXIÓN DIRECTA A LA PLATAFORMA                                                                                                    | 3                                    |
|        | 2.4 MODO BRIDGE - CONEXIÓN UTILIZANDO EL WEGSCAN 1000 COMO PUENTE                                                                                                    | 4                                    |
| 3      | CONFIGURACIÓN DEL INVERSOR EN LA PLATAFORMA MFM                                                                                                    | 5                                    |
|        |                                                                                                    |                                      |
| 4      | OTRAS OPERACIONES DEL ASISTENTE DE SERVICIO EN LA NI                                                                                                    | JBE 13                               |
| 4      | OTRAS OPERACIONES DEL ASISTENTE DE SERVICIO EN LA NU<br>4.1 ELIMINAR                                                                                                    | JBE 13                               |
| 4      | <ul> <li>OTRAS OPERACIONES DEL ASISTENTE DE SERVICIO EN LA NI</li> <li>4.1 ELIMINAR</li> <li>4.2 ACTUALIZAR</li> </ul>                                                                             | JBE 13<br>13<br>13                   |
| 4<br>5 | OTRAS OPERACIONES DEL ASISTENTE DE SERVICIO EN LA NU<br>4.1 ELIMINAR<br>4.2 ACTUALIZAR<br>5 DASHBOARD DE MONITOREO                                                                                 | JBE 13<br>13<br>13<br>14             |
| 4<br>5 | OTRAS OPERACIONES DEL ASISTENTE DE SERVICIO EN LA NU<br>4.1 ELIMINAR<br>4.2 ACTUALIZAR<br>5 DASHBOARD DE MONITOREO<br>5.1 ACCESO                                                                   | JBE 13<br>13<br>13<br>13<br>14<br>14 |
| 4<br>5 | <ul> <li>OTRAS OPERACIONES DEL ASISTENTE DE SERVICIO EN LA NI<br/>4.1 ELIMINAR</li> <li>4.2 ACTUALIZAR</li> <li>DASHBOARD DE MONITOREO</li> <li>5.1 ACCESO</li> <li>5.2 FUNCIONALIDADES</li> </ul> | JBE 13<br>13<br>13<br>14<br>14<br>14 |

# 1 INTRODUCCIÓN

Este documento aborda los conceptos y configuraciones generales para la comunicación y el monitoreo de la línea de inversores CFW900 con la plataforma WEG Motion Fleet Management.

Para complementar las informaciones contenidas en este documento, consulte también los contenidos relacionados a los siguientes documentos:

- Manual del usuário do convertidores de frecuencia CFW900;
- Manual de programación do convertidor de frecuencia CFW900;
- Manual del usuário WEGScan 1000;
- Manual de la plataforma WEG Motion Fleet Management.

Todos los manuales están disponibles para download en la central de downloads del sitio de WEG (www.weg.net).

Algunos procedimientos descritos en este manual podrán sufrir alteraciones que no perjudicarán el entendimiento del usuario.

## 1.1 ABREVIACIONES Y DEFINICIONES

- MFM WEG Motion Fleet Managment. Plataforma de servicio de nube utilizada en las aplicaciones de IoT de WEG.
- Drive Convertidor de frecuencia.
- Ativo Dispositivo que normalmente tiene un buen valor agregado (convertidor de frecuencia CFW900, por ejemplo..)
- Atributo Normalmente un atributo consiste en solamente una variable monitoreada por el WEGScan publicada en el MFM, no obstante, hay situaciones en las que una variable es subdividida en más de un atributo, como por ejemplo: último valor, valor medio, valor mínimo y valor máximo.
- DHCP Dynamic Host Configuration Protocol. Protocolo que permite que dispositivos recientemente conectados a una red obtenegan una dirección IP automáticamente.
- DNS Sistema responsable por la traducción de direcciones IP a nombre de dominios, y viceversa.
- Ethernet Arquitectura de interconexión para redes locales (IEEE 802.3).
- Firmware Conjunto de instrucciones operacionales que son programadas directamente en el hardware de equipos electrónicos.
- Gateway Dispositivo electrónico que permite el flujo de datos entre diversas redes de comunicación.
- Hardware Equipo o dispositivo.
- IoT Internet of Things (internet de las cosas). Tecnología que permite comunicación máquina a máquina, utilizando la conexión con la internet.
- IP Internet Protocol. Protocolo utilizado en la internet para envío de datagramas entre dispositivos en red.
- Login Acción para que el usuario acceda al sistema. Normalmente es necesario ingresar un nombre de usuario y una contraseña.
- Logout Acción que finaliza la conexión del usuario con el sistema.
- MQTT Message Queuing Telemetry Transport. Protocolo de transporte que utiliza la topología publicación/inscripción para transferencia de mensajes leves entre dispositivos

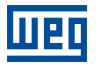

- Pop-up Ventana de proporción menor a una pantalla, que se localiza encima de la ventana principal.
- Planta Instalación fabril.
- RS-485 Estándar de interfaz para comunicación serial de modo asíncrono.
- Site Conjunto de plantas.
- Software Programa o conjunto de instrucciones ejecutado por un microcontrolador o por un microprocesador.
- TLS Transport Layer Security. Protocolo de seguridad.
- URL Uniform Resource Locator. Dirección web de un recurso disponible en una red.
- Web World Wide Web. Sistema hipertextual que opera a través de internet.
- WLAN Wireless Local Area Network (red local sin cable).

## 1.2 VISIÓN GENERAL - WEGSCAN Y CFW900

WEGScan 1000 es el dispositivo encargado de recopilar y transmitir datos de los convertidores de baja tensión a la plataforma WEG Motion Fleet Management (MFM). Haciendo posible el monitoreo de informaciones de activos, colaborando con el mantenimiento de éstos. Lo convertidor de frecuencia CFW900 tiene funcionalidad WEGScan incorporada pero también se puede conectar a la plataforma de computación en la nube junto com WEGScan 1000. Las dos configuraciones de conexión del CFW900 a la plataforma son:

- Modo Standalone: Conexión directa del convertidor a internet, a través del puerto Ethernet integrado en el convertidor, para publicación directa de datos en la plataforma WEG MFM;
- Modo Bridge: Conexión del inversor a través del gateway WEGScan 1000 responsable del puente entre la red local, donde está instalado el inversor, y la plataforma WEG MFM;

Algunas de las posibles funcionalidades relacionadas con el intercambio de datos entre el CFW900 y la plataforma MFM son:

- 1. Monitoreo remoto:
  - Supervise las variables y el estado general de la unidad de forma remota;
  - Acceso a datos y análisis críticos en tiempo real;
  - Asistencia en la toma de decisiones respecto al mantenimiento predictivo con la reducción del tiempo de inactividad de las máquinas.
- 2. Análisis de datos:
  - Ayuda en la optimización y el rendimiento del equipo.;
  - Permite el análisis de datos avanzado para identificar tendencias, fallas recurrentes y oportunidades de mejora.
  - Muestreo de datos cada 5 minutos;
  - Almacenamiento de los datos por hasta 30 días, en caso de desconexión con el MFM\*.
- 3. Diagnóstico erroneo:
  - Detección de fallas potenciales antes de que ocurran;
  - Análisis de datos históricos y patrones operativos para identificar anomalías que puedan indicar problemas.

\* Si el inversor está equipado con una tarjeta de memoria micro SD. Sin la tarjeta de memoria, los datos se almacenan hasta 24 horas en la memoria volátil de lo drive.

## 2 CONEXIÓN CON LA PLATAFORMA MFM

Este manual contiene las informaciones necesarias para una correcta instalación, configuración y uso del WEGScan. El documento fue desarrollado para uso de profesionales con capacitación o cualificación técnica adecuadas para operar este tipo de producto. No seguir las instrucciones del manual del producto puede ocasionar accidentes operacionales, daños al dispositivo, además de la cancelación de la garantía. La correcta definición de las características del ambiente y de la aplicación es de responsabilidad del usuario.

## 2.1 INSTALACIÓN DO CONVERTIDOR CFW900

La instalación del convertidor de frecuencia CFW900 debe seguir las recomendaciones descritas en el manual del usuario del CFW900.

## 2.2 REQUISITOS DE CONEXIÓN A INTERNET

Una vez instalada en la aplicación, es necesario proporcionar una conexión para la publicación de datos operativos a la plataforma MFM. Esta conexión debe tener unos requisitos y liberaciones.

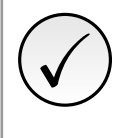

**¡NOTA!** Para liberar direcciones, puertos y acceso a Internet, consulte al equipo de TI responsable de la red.

- La red del usuario no debe tener VPN o PROXY;
- Los puertos de la Tabla 2.2 y las direcciones de IP de la Tabla 2.1 deben ser accesibles.

Tabla 2.1: Direcciones necesarios para la comunicación del WEGScan con el MFM

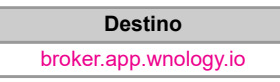

Tabla 2.2: Puertos necesarios para la comunicación del WEGScan con el MFM

| Protocolo | Puerta |
|-----------|--------|
| TCP       | 1883   |
| TCP       | 8883   |

## 2.3 MODO STANDALONE - CONEXIÓN DIRECTA A LA PLATAFORMA

Si se dispone de conexión directa a internet para el convertidor de frecuencia CFW900, es posible conectar el cable Ethernet a un equipo que brinde ese acceso y programar el convertidor para publicar datos directamente en la plataforma MFM. Para garantizar la seguridad y la integridad de la conexión, el inversor utiliza el protocolo TLS (v1.2) para cifrar los datos transmitidos. Para esta forma de conexión, se requieren los siguientes pasos de configuración:

Programe los parámetros de comunicación Ethernet en el producto:

#### -C9.4.1: Ethernet - Configuración Dirección IP: DHCP

Asegúrese de que los parámetros de fecha y hora del inversor estén configurados correctamente:

#### -C11.1.1: Configuración - Huso Horario

#### -C11.1.2: Configuración - Fecha/Hora

Utilizando el software WPS, configure la función WEGScan en modo Standalone y descargue la configuración al producto. (Ver la sección 3). Conecte el puerto Ethernet del CFW900 al punto de acceso a la red disponible.

Una vez configurado, el producto podrá publicar datos en la plataforma MFM automáticamente.

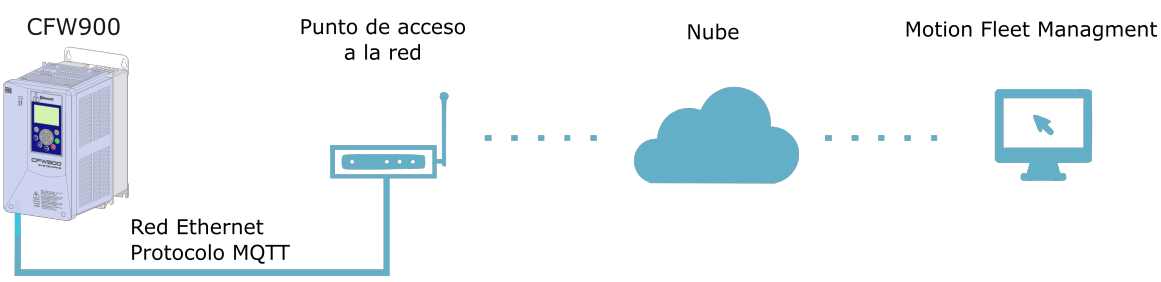

Figura 2.1: Diagrama de conexión directa del CFW900 con la plataforma

## 2.4 MODO BRIDGE - CONEXIÓN UTILIZANDO EL WEGSCAN 1000 COMO PUENTE

Si el convertidor de frecuencia CFW900 es utilizado en una aplicación o instalación sin conexión directa a internet, el WEGScan 1000 puede ser utilizado como puente de publicación de datos entre el convertidor y la plataforma MFM. En este caso, el inversor publica datos, a través del protocolo MQTT, al WEGScan 1000 utilizando una conexión de red local, y este último retransmite los datos a la plataforma. Los pasos para esta configuración se describen a continuación.

Programe los parámetros de comunicación Ethernet en el producto:

#### -C9.4.1: Ethernet - Configuración Dirección IP: Parámetros

-**C9.4.2: Ethernet - Dirección IP:** La dirección configurada aquí depende del puerto Ethernet WEGScan 1000 elegido en el paso de configuración. Más detalles en la sección 3.

Asegúrese de que los parámetros de fecha y hora del inversor estén configurados correctamente:

#### -C11.1.1: Configuración - Huso Horario

#### -C11.1.2: Configuración - Fecha/Hora

- Usando el software WPS, configure la función WEGScan en modo Bridge y descargue la configuración al producto. (Más detalles en la sección 3)
- Conecte la interfaz Ethernet del inversor al WEGScan 1000, oa la misma red local donde está instalado el WEGScan 1000;

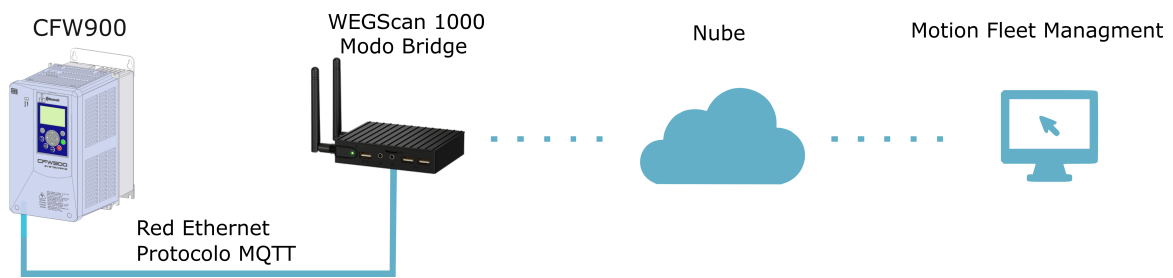

Figura 2.2: Diagrama de conexión del CFW900 con la plataforma a través del WEGScan 1000 en modo bridge

## 3 CONFIGURACIÓN DEL INVERSOR EN LA PLATAFORMA MFM

Para configurar la función WEGScan en el CFW900, es necesario registrarse en la plataforma WEG Motion Fleet Management. El proceso de configuración del usuario, los sitios y los planos se especifican en el manual de MFM, disponible en https://mfm.wnology.io. Debe haber al menos una planta disponible para la configuración del inversor. Para los casos de conexión en modo Bridge, se espera que el gateway WEGScan 1000 ya esté configurado y registrado en la misma planta donde se agregará el inversor. Para más información sobre el WEGScan 1000, consulte su manual de configuración.

La configuración de la función WEGScan en el CFW900 se realiza a través del software WEG Programming Suite (WPS). Para realizar esta configuración, siga las instrucciones a continuación:

Paso 1Realice la conexión entre la computadora con conexión a internet y el convertidor CFW900. El<br/>convertidor puede conectarse a través de una interfaz USB o Ethernet.

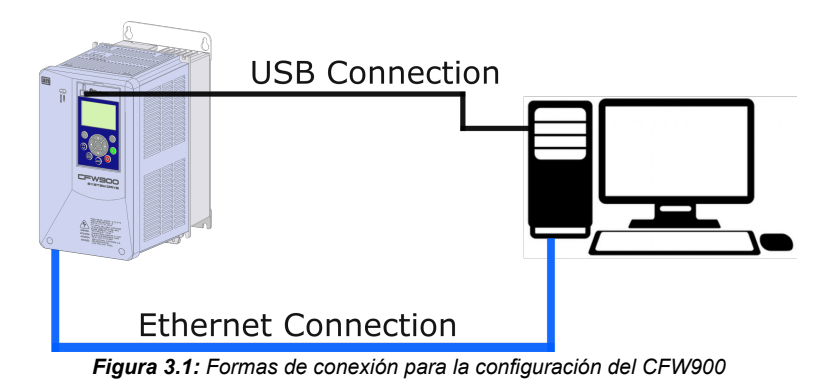

Paso 2 En la computadora, abra el software WPS y cree un proyecto seleccionando el convertidor CFW900. Consulte la documentación del software WPS sobre la creación y configuración de equipos.

| 1505                                                                       | Configuración de l                                                                                                    | a comunicación                                                                                                    |
|----------------------------------------------------------------------------|----------------------------------------------------------------------------------------------------|----------------------------------------------------------------------------------------------------|
| Nombre<br>Configuración de la<br>comunicación<br>Selección del dispositivo | Gestor de comunica<br>Host:<br>Puerto:<br>Dispositivo<br>Preestablecido:<br>Capa física:<br>Configuración<br>ID de unidad: | adón<br>localhost<br>34502<br>CFW900<br>© USB O Serial (over USB) O Ethernet O Conexiones configuradas<br>Tempo [ms]<br>Retardo transmisión: 0<br>Retardo respuesta: 0<br>Timeout: 1000<br>Tamaño telegrama: 248 |
|                                                                            | Conexión actual:<br>Status:                                                                                                | US8/@0#0#0#1000#248  Gestor de Comunicación online. Dispositivo online. [WEG, CFW900 200 - 240 V 3.0A / 2.0A, 1.07.00]                                                                                           |

Figura 3.2: Creando proyecto en WPS

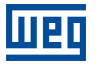

Paso 3 Con el equipo creado, abra la opción "Cloud Services" en el árbor del proyecto. Haz clic derecho en "WEG MFM WEGScan" y seleccione la opción "Configurar".

| Wes WEG Programming Suite (DEV) 3.01             |
|--------------------------------------------------|
| Archivo Editar Online Herramientas Ventana Ayuda |
| 1 1 1 1 1 1 1 1 1 1 1 1 1 1 1 1 1 1 1 1          |
| Configuraciones ×                                |
| 🖃 🕼 cfw900_drivescan                             |
| E- 🗐 CFW900 (CFW900 v1.7.X 200-240V 3.0-2.0A)    |
| 🖶 🧰 Parámetro                                    |
| 🖨 🔁 Programa                                     |
| 🕀 🙀 Diagrama Ladder                              |
| 🕀 💼 Structured Text Program                      |
| 🕀 🙀 Bloque de Función Usuario                    |
| 🕀 📴 Structured Text Function                     |
| 🕀 📑 Tarea                                        |
|                                                  |
| 🕀 📑 Estructura                                   |
| Structured Text Variables                        |
|                                                  |
| 🛱 🔄 Cloud Services                               |
| WEG MFM Drive Scan                               |
| Asistentes     Configurar                        |
| Vista                                            |
| E altar                                          |
| Editar                                           |

Figura 3.3: Abriendo la configuración de servicios en la nube

Paso 4 Ingrese su correo electrónico y contraseña, tal como está registrado en la plataforma MFM.

| wes Servicios en la nube                                                                                                    | >                                                                                                    | < |
|----------------------------------------------------------------------------------------------------|----------------------------------------------------------------------------------------------------|---|
| Pasos                                                                                                    | Autenticación                                                                                                    | _ |
| Autenticación     Seleccionar procedimiento     Modo de conexión     Configuración     Configuración de la     comunicación | Image: Sector Sector Secto |   |
|                                                                                                    | < Atrás Siguiente > Terminar <b>Cancelar</b> Ayuda                                                                                                    |   |

Figura 3.4: Autenticación en la plataforma MFM

Paso 5Después de la autenticación, seleccione el procedimiento deseado para el inversor. Es posible<br/>crear o cambiar la configuración de los convertidores CFW900 disponibles para cada planta

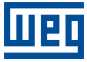

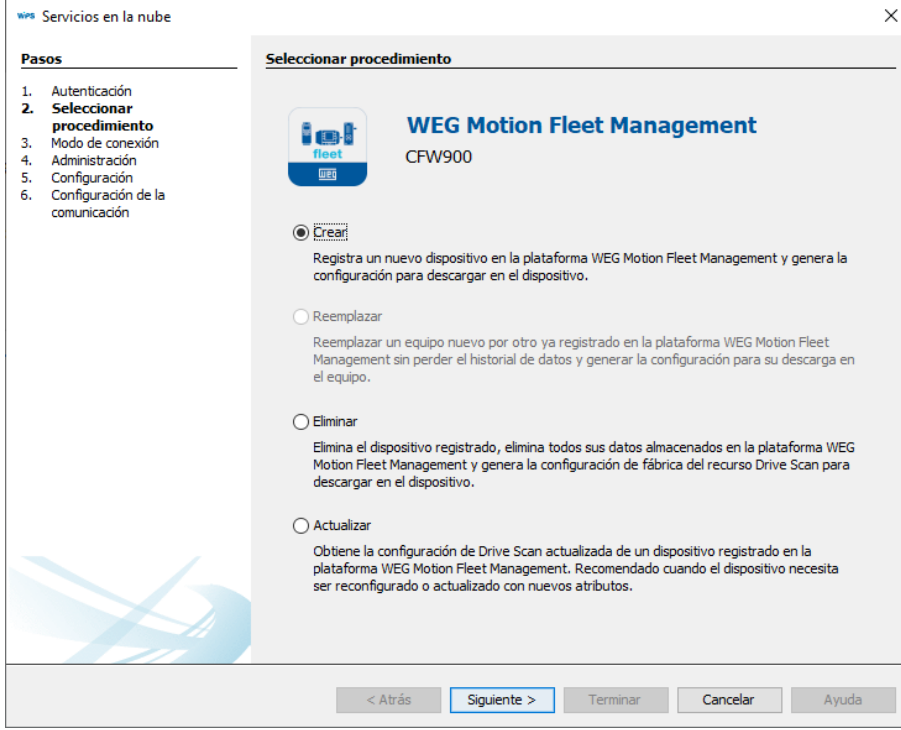

Figura 3.5: Selección de la acción a realizar en la plataforma

**Paso 6** Elija el modo de conexión: Modo Standalone, si la unidad está conectada directamente a Internet, o Modo Bridge, si se utiliza un WEGScan 1000 como puerta de gateway.

| 👐 Servicios en la nube                                                                                                    |                                                                                                    | × |
|----------------------------------------------------------------------------------------------------|----------------------------------------------------------------------------------------------------|---|
| Pasos                                                                                                    | Modo de conexión                                                                                                    |   |
| <ol> <li>Autenticación</li> <li>Seleccionar procedimiento</li> <li>Modo de conexión</li> <li>Administración</li> <li>Configuración</li> <li>Configuración de la<br/>comunicación</li> </ol> | WEG Motion Fleet Management     CFW900 / CREAR      Endalone El dispositivo se conecta directamente a la plataforma WEG Motion Fleet Management para     informar sus medidas y estado. El dispositivo debe tener una conexión a Internet. |   |
|                                                                                                    |                                                                                                    |   |
|                                                                                                    | El dispositivo se conecta a la plataforma a través de un Edge Drive Scan con acceso a<br>Internet y se conecta a la plataforma WEG Motion Fleet Management para informar sus<br>medidas y estado.                                          |   |
|                                                                                                    |                                                                                                    |   |
|                                                                                                    | < Atrás Siguiente > Terminar Cancelar Ayuda                                                                                                    | I |

Figura 3.6: Selección de la forma de conectarse a la plataforma

Paso 7 - En modo Standalone, seleccione la planta donde desea agregar el drive, defina el nombre utilizado para identificarlo en la plataforma y escriba el número de serie único del producto.
 ne Puede usar la herramienta de búsqueda para tomar una lectura en el convertidor y completar automáticamente el número de serie.

| wes Servicios en la nube                                                                                                    |                                                                     |                                                            | >      |
|----------------------------------------------------------------------------------------------------|---------------------------------------------------------------------|------------------------------------------------------------|--------|
| Pasos                                                                                                    | Administración                                                      |                                                            |        |
| Autenticación     Seleccionar procedimiento     Modo de conexión     Administración     Configuración     Configuración de la     comunicación | Seleccione una pla                                                  | WEG Motion Fleet Management<br>CFW900 / CREAR / STANDALONE |        |
|                                                                                                    | Planta testes driv                                                  | /e                                                         | ~      |
|                                                                                                    | Nombre:                                                             | cfw900_man_stand                                           |        |
|                                                                                                    | Número de serie:                                                    | 4294967295                                                 | Buscar |
|                                                                                                    | 🗸 Listo                                                             |                                                            |        |
|                                                                                                    |                                                                     |                                                            |        |
|                                                                                                    |                                                                     |                                                            |        |
|                                                                                                    |                                                                     |                                                            |        |
|                                                                                                    |                                                                     |                                                            |        |
|                                                                                                    |                                                                     |                                                            |        |
|                                                                                                    |                                                                     |                                                            |        |
|                                                                                                    | </td <td>Atrás Siguiente &gt; Terminar Cancelar</td> <td>Ayuda</td> | Atrás Siguiente > Terminar Cancelar                        | Ayuda  |

Figura 3.7: Creando dispositivo en la plataforma - Modo Standalone

| 🐝 Servicios en la nube                                                                                                    | ×                                                                                                    |
|----------------------------------------------------------------------------------------------------|----------------------------------------------------------------------------------------------------|
| Pasos                                                                                                    | Administración                                                                                                    |
| Autenticación     Seleccionar procedimiento     Modo de conexión     Administración     Configuración     Configuración de la     comunicación | WEG Motion Fleet Management<br>CFW900 / CREAR / STANDALONE                                                                                                    |
|                                                                                                    | Seleccione una planta:                                                                                                    |
|                                                                                                    |                                                                                                    |
|                                                                                                    | Servicios en la nube                                                                                                    |
|                                                                                                    | Esta acción realizará cambios directamente en la plataforma en la nube. ¿Estás de acuerdo?           Aceptar         Cancelar           Cancelar         Cancelar |
|                                                                                                    |                                                                                                    |
|                                                                                                    |                                                                                                    |
|                                                                                                    |                                                                                                    |
|                                                                                                    |                                                                                                    |
|                                                                                                    |                                                                                                    |
|                                                                                                    | < Atrás Siguiente > Terminar Cancelar Ayuda                                                                                                    |

Figura 3.8: Confirmación de cambio de datos en la plataforma - Modo Standalone

Paso 7 - En modo Bridge, seleccione la planta donde desea agregar el convertidor, elija lo gateway
 Bridge WEGScan 1000 ya registrada en la plataforma, defina el nombre utilizado para identificarlo y escriba el número de serie único del producto. Puede usar la herramienta de búsqueda para tomar una lectura en el drive y completar automáticamente el número de serie.

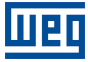

| 1505                                                                                                    | Administracion       |                            |                                    |                 |            |    |
|----------------------------------------------------------------------------------------------------|----------------------|----------------------------|------------------------------------|-----------------|------------|----|
| Autenticación<br>Seleccionar procedimiento<br>Modo de conexión<br>Administración<br>Configuración<br>Configuración de la<br>comunicación |                      | WEG Motio<br>CFW900 / CRE/ | <b>n Fleet Mana</b><br>AR / BRIDGE | igement         |            |    |
|                                                                                                    | State to the barrier |                            |                                    |                 |            |    |
|                                                                                                    | Planta testes drive  |                            |                                    |                 |            | 1  |
|                                                                                                    | Seleccione un dispos | sitivo:                    |                                    |                 |            |    |
|                                                                                                    | Name                 |                            | Mode                               | Device ID       |            |    |
|                                                                                                    | DRIVE-SCAN-26:13     | :87                        | EDGE DEVICE                        | 632cb7f2028a10  | 5b15d3225a | ١, |
|                                                                                                    | DRIVE-SCAN-26:13     | :9B                        | EDGE DEVICE                        | 634e9c66fe9aca4 | 1edadbd059 | 1  |
|                                                                                                    | DRIVE-SCAN-26:13     | :BE                        | EDGE DEVICE                        | 627135713fe66e  | dd6956e244 | 1  |
|                                                                                                    | DRIVE-SCAN-26:1C     | :20-SPECIALIST             | EDGE DEVICE                        | 6054f9fb87c7300 | 006bb15ec  | 1  |
|                                                                                                    | DRIVE-SCAN-27:F1     | :7E                        | EDGE DEVICE                        | 627157ab849fa8  | f16b828588 |    |
|                                                                                                    | DRIVE-SCAN-28:0F     | :76                        | EDGE DEVICE                        | 6308ccbecae350  | 90bd2f4d54 |    |
|                                                                                                    | DRIVE-SCAN-2A:FF     | :36                        | EDGE DEVICE                        | 61a8c7b3c250e8  | b584e08580 | 1  |
|                                                                                                    | DRIVE-SCAN-MV-26     | :13:87                     | EDGE DEVICE                        | 6335bee0028a10  | 5b15f4d304 | ŀ  |
|                                                                                                    | Nombre:              | cfw900_man_bri             | dge                                |                 |            |    |
|                                                                                                    | Número de serie:     | 4294967295                 |                                    |                 | Buscar     |    |
|                                                                                                    | 🗸 Listo              |                            |                                    |                 |            |    |
|                                                                                                    |                      |                            |                                    |                 |            |    |
|                                                                                                    |                      |                            |                                    |                 |            |    |
|                                                                                                    | < Atr                | ás Siguient                | e > Terminar                       | Cancelar        | Avuda      |    |

Figura 3.9: Creando dispositivo en la plataforma - Modo Bridge

|                                                                                                    | Administración                             |                                       |                                |                |               |
|----------------------------------------------------------------------------------------------------|--------------------------------------------|---------------------------------------|--------------------------------|----------------|---------------|
| Autenticación     Seleccionar procedimiento     Modo de conexión     Administración     Configuración     Configuración de la     compunación de la | Fleet CFW                                  | E <b>G Motion F</b><br>/900 / CREAR / | F <b>leet Mana</b> g<br>BRIDGE | gement         |               |
| comanicación                                                                                                    | Seleccione una planta:                     |                                       |                                |                |               |
|                                                                                                    | Planta testes drive                        |                                       |                                |                | $\sim$        |
|                                                                                                    | Seleccione un dispositivo:                 |                                       |                                |                |               |
|                                                                                                    | Servicios en la nube                       |                                       |                                |                |               |
|                                                                                                    | DRIVE-SCAN-29:0E:76                        | Acept                                 |                                | 6208ccbecae250 | 00bd2f4d54    |
|                                                                                                    | DRIVE-SCAN-20:0F:76<br>DRIVE-SCAN-24:EE:36 |                                       | EDGE DEVICE                    | 61a8c7b3c250e8 | b584e08580    |
|                                                                                                    | DRIVE-SCAN-MV-26:13:8                      | 37                                    | EDGE DEVICE                    | 6335bee0028a1  | 05b15f4d304 ↓ |
|                                                                                                    | Nombre: cf                                 | w900_man_bridge                       |                                |                |               |
|                                                                                                    | Número de serie: 42                        | 294967295                             |                                |                | Buscar        |
|                                                                                                    | 🗸 Listo                                    |                                       |                                |                |               |

Figura 3.10: Confirmación de cambio de datos en la plataforma - Modo Bridge

Paso 8 - Se mostrará una ventana con el resumen de la configuración del dispositivo para información. Standalo-

ne

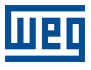

| Configuración<br>Habilitar servicio<br>Habilitar MQTT<br>Nombre del dispositivo:                                                                                     |                                                                                                    |
|----------------------------------------------------------------------------------------------------|----------------------------------------------------------------------------------------------------|
| Habilitar servicio                                                                                                    |                                                                                                    |
| Nombre del dispositivo:                                                                                                    |                                                                                                    |
| Homore der dispositivor                                                                                                    | cfw900 man stand                                                                                                    |
| Serial Number:                                                                                                    | 4294967295                                                                                                    |
| Nombre de planta:                                                                                                    | Planta testes drive                                                                                                    |
| Modo de conexión:                                                                                                    | Standalone                                                                                                    |
| Nombre del gateway (Brid                                                                                                    |                                                                                                    |
| Selección de Broker:                                                                                                    | WEG MFM Broker V                                                                                                    |
| Url del Broker:                                                                                                    | broker.app.wnology.io                                                                                                    |
| Puerta del Broker:                                                                                                    | 8883                                                                                                    |
| Certificado                                                                                                    |                                                                                                    |
| ST/211X401=SEUH191497a/bbN<br>XHIKYC6SQK5MNyosycdiyA5c<br>qS3fuQL392eatTXaw2ewh0q<br>VXyNWQKV3WKdwrnuWih0hi<br>L6KCq9NJRHDEjf8tM7qtj3u1c<br>tixDah2nGN59PRbxYvnKkKi9 | n.Sr-Batuda (y So Gzuch + y U 24 Xunim + U som 2g in / r 3g 2<br>J sz Zby u ALJ Q G 3 Rohn Hr A P9 V D Lew 9 I Pg 7P8 yF I m9 /<br>pl / J y J y 2 J v h S / z h 4 AL I R Z h 8 I S / Z X y S / K / M R M B<br>KW b t S D H D A F 9 Y K / M G w s A v g n E 2 D H V b 8 4 2 m 1 R 0 a B<br>Li u Phn PQ C J Y / M I Q 1 2 Z I / V S I J F H 4 g X Q + 6 I H d F G |
| END CERTIFICATE                                                                                                    | ×                                                                                                    |
|                                                                                                    | Nombre de planta:<br>Modo de conexión:<br>Nombre del gateway (Brid<br>Selección de Broker:<br>Url del Broker:<br>Puerta del Broker:<br>Certificado<br>Sf7dhXGiFSeUHM9h4ya7b6N<br>XHIRYCGSQKSMNyosycdlyAS;<br>qS3fuQL39ZeatTXav2ewh0q<br>VXyNWQKV3WKdwmUWih0hl<br>LGKCq9N9HDDFJR6M7qt3UL<br>jjxDah2ngN59RbxYvnKdKj9<br>END CERTIFICATE                           |

Figura 3.11: Información sobre la configuración de dispositivos en la plataforma - Standalone

Paso 8 - Aparecerá una ventana con el resumen de la configuración del dispositivo. El usuario debe elegir la dirección del broker al que se conectará el convertidor. Las IP disponibles corresponden a las direcciones configuradas en el WEGScan 1000.

| wes Servicios en la nube                                                            |                          | ×                                   |
|-------------------------------------------------------------------------------------|--------------------------|-------------------------------------|
| Pasos                                                                               | Configuración            |                                     |
| Autenticación     Seleccionar procedimiento     Modo de conexión     Administración | ✓ Habilitar servicio     |                                     |
| <ol> <li>Configuración</li> <li>Configuración de la comunicación</li> </ol>         | Nombre del dispositivo;  | cfw900_man_bridge                   |
|                                                                                     | Serial Number:           | 4294967295                          |
|                                                                                     | Nombre de planta:        | Planta testes drive                 |
|                                                                                     | Modo de conexión:        | Bridge                              |
|                                                                                     | Nombre del gateway (Brid | DRIVE-SCAN-26:13:87                 |
|                                                                                     | Selección de Broker:     | ETH1 - 192.168.1.20 🗸               |
|                                                                                     | Url del Broker:          | 192.168.1.20                        |
|                                                                                     | Puerta del Broker:       | 1883                                |
|                                                                                     | Certificado              |                                     |
|                                                                                     |                          |                                     |
|                                                                                     |                          |                                     |
|                                                                                     | < Atrás                  | Siguiente > Terminar Cancelar Ayuda |

Figura 3.12: Información sobre la configuración de dispositivos en la plataforma - Bridge

# 

La dirección IP seleccionada de la interfaz Ethernet WEGScan 1000 influirá en la dirección IP que debe ser configurada en el parámetro C9.4.2 del CFW900. La Tabla 3.11 muestra cómo seguir la elección de IP en el inversor según los valores predeterminados para las interfaces WEGScan 1000.

Tabla 3.11: Elección de la dirección IP del convertidor en función de la dirección IP predeterminada de las interfaces WEGScan 1000

| Dirección IP<br>predeterminada del<br>WEGScan 1000 | Dirección IP del<br>convertidor |  |  |
|----------------------------------------------------|---------------------------------|--|--|
| ETH0 - 192.168.0.10                                | 192.168.0.XX                    |  |  |
| ETH1 - 192.168.1.20                                | 192.168.1.XX                    |  |  |

Paso 9 Cuando haya terminado, el software debería pedirle que construya y descargue la nueva configuración en la unidad. En la ventana "Download", asegúrese de que el campo "Configuración de servicios en la nube" esté marcado.

| 👐 Servicios en la nu                                                                                                    | ıbe                              |                                                                                          |                                             |                                  |                  |            | >                                             |
|----------------------------------------------------------------------------------------------------|----------------------------------|------------------------------------------------------------------------------------------|---------------------------------------------|----------------------------------|------------------|------------|-----------------------------------------------|
| Pasos                                                                                                    |                                  | Configuración de la                                                                      | a comunica                                  | ación                            |                  |            |                                               |
| <ol> <li>Autenticación</li> <li>Seleccionar proce</li> <li>Modo de conexió</li> <li>Administración</li> <li>Configuración</li> <li>Configuración</li> <li>comunicación</li> </ol> | edimiento<br>n<br><b>de la</b>   | Gestor de comunica<br>Host:<br>Puerto:<br>Dispositivo<br>Preestablecido:<br>Capa física: | ción<br>localhost<br>34502<br>CFW900<br>USB | →<br>O Serial (over US           | B) () Ethernet   |            | es configuradas                               |
|                                                                                                    | vies Pregunta<br>;La co<br>¿Dese | onfiguración de Drive<br>ea crear y descargar re                                         | : Scan está<br>ecursos de                   | completa!<br>servicios en la nub | e en su disposit | ivo ahora? | smisión: 0<br>puesta: 0<br>1000<br>grama: 248 |
|                                                                                                    |                                  |                                                                                          |                                             |                                  | Sí               | No         |                                               |
|                                                                                                    |                                  | Conexión actual:                                                                         | USB/@                                       | 0#0#0#1000#248                   |                  |            | Testar                                        |
|                                                                                                    |                                  | Status:                                                                                  |                                             |                                  |                  |            |                                               |
|                                                                                                    |                                  |                                                                                          |                                             |                                  |                  |            |                                               |
|                                                                                                    |                                  | < At                                                                                     | rás                                         | Siguiente >                      | Terminar         | Cancelar   | Ayuda                                         |

Figura 3.13: Diálogo para construir y descargar la configuración

| wes Download                                                                                                    | ×                                                                                                    |
|----------------------------------------------------------------------------------------------------|----------------------------------------------------------------------------------------------------|
| Configuración                                                                                                   |                                                                                                    |
| Recurso<br>CFW900                                                                                               |                                                                                                    |
| Dispositivo<br>CFW900                                                                                           | Versión<br>1.7.X                                                                                                    |
| Opciones                                                                                                    |                                                                                                    |
| Download del programa Diniciar/Detener el programa automáticamente Inicializar variables Aplicación Activa APP1 | <ul> <li>Inicializar variables de parámetros de usuario</li> <li>Download de código fuente</li> <li>Configuración CAN</li> <li>Configuración de servicios en la nube</li> </ul> |
| Archivos de memoria interna<br>driveScan.bin - 23 feb. 2023 12:24:52                                            | Descarga de valores de monitoreo                                                                                                    |
|                                                                                                    | Aceptar Cancelar                                                                                                    |

Figura 3.14: Ventana de descarga de configuración del convertidor CFW900

Paso 10 Una vez que la configuración se descarga en el dispositivo, si la conexión del dispositivo a la plataforma está activa, debería comenzar a publicar datos según lo programado. Puede verificar el estado de la conexión WEGScan a través del parámetro S5.3.6: Ethernet - Estado MQTT.

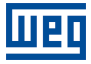

## **4 OTRAS OPERACIONES DEL ASISTENTE DE SERVICIO EN LA NUBE**

Además del proceso de creación de activos en la plataforma, el asistente de configuración de servicios en la nube de WPS le permite eliminar y actualizar convertidores previamente registrados.

## 4.1 ELIMINAR

Elimina el dispositivo registrado, borrando todos sus datos almacenados en la plataforma WEG Motion Fleet Management. Genera la configuración de fábrica del recurso para su descarga al dispositivo.

| 505                                                                                                    | Administración             |                                   |               |   |
|----------------------------------------------------------------------------------------------------|----------------------------|-----------------------------------|---------------|---|
| Autenticación<br>Seleccionar procedimiento<br><b>Administración</b><br>Configuración<br>Configuración de la<br>comunicación | WEG Mot<br>CFW900 / EL     | t <b>ion Fleet Mana</b><br>IMINAR | gement        |   |
|                                                                                                    | Seleccione una planta:     |                                   |               |   |
|                                                                                                    | Planta testes drive        |                                   |               | ` |
|                                                                                                    | Seleccione un dispositivo: |                                   |               |   |
|                                                                                                    | Name                       | Mode                              | Serial Number |   |
|                                                                                                    | CFW900 - WPS (Martin)      | STANDALONE                        | abc           |   |
|                                                                                                    | CFW900-STAND-01            | STANDALONE                        | 2211331       |   |
|                                                                                                    | CFW900-STANDARD-01         | STANDALONE                        | 1122334453    |   |
|                                                                                                    | CFW900-STD-01              | STANDALONE                        | 3322123       |   |
|                                                                                                    | CFW900-STD-T01             | STANDALONE                        | 4294967291    |   |
|                                                                                                    | CFW900_VALIDACAO_STAND     | STANDALONE                        | 4             |   |
|                                                                                                    | cfw900_banc_sf             | STANDALONE                        | 4294967295    |   |
|                                                                                                    | cfw900_man_bridge          | BRIDGE                            | 4294967295    |   |
|                                                                                                    | cfw900_man_stand           | STANDALONE                        | 4294967295    |   |
|                                                                                                    | cfw900_spec2               | STANDALONE                        | 16909060      |   |

Figura 4.1: Proceso de eliminación del convertidor en la plataforma

## 4.2 ACTUALIZAR

Genera una configuración WEGScan a partir de un dispositivo registrado en la plataforma, posibilitando la reconfiguración o actualización de un dispositivo.

| Autenticación                                                                                       | Administración                                     |            |               |   |  |
|----------------------------------------------------------------------------------------------------|----------------------------------------------------|------------|---------------|---|--|
| Seleccionar procedimiento<br>Administración<br>Configuración<br>Configuración de la<br>comunicación | WEG Motion Fleet Management<br>CFW900 / ACTUALIZAR |            |               |   |  |
|                                                                                                    | Planta testes drive                                |            |               |   |  |
|                                                                                                    | Seleccione un dispositivo:                         |            |               |   |  |
|                                                                                                    | Name                                               | Mode       | Serial Number | - |  |
|                                                                                                    | CEW900 VALIDACAO STAND                             | STANDALONE | 4             |   |  |
|                                                                                                    | cfw900 banc sf                                     | STANDALONE | 4294967295    |   |  |
|                                                                                                    | cfw900_man_bridge                                  | BRIDGE     | 4294967295    |   |  |
|                                                                                                    | cfw900_man_stand                                   | STANDALONE | 4294967295    |   |  |
|                                                                                                    | cfw900_spec2                                       | STANDALONE | 16909060      |   |  |
|                                                                                                    | cfw900_sub_7                                       | BRIDGE     | 4294967295    |   |  |
|                                                                                                    | cfw900_test_splc                                   | STANDALONE | 4294967295    |   |  |
|                                                                                                    | cfw900_val_106                                     | STANDALONE | 1068371586    |   |  |
|                                                                                                    | cfw900_vivo                                        | STANDALONE | 4294967295    |   |  |
|                                                                                                    | testeweg1                                          | BRIDGE     | 4294967295    |   |  |

Figura 4.2: Proceso de actualización del convertidor en la plataforma

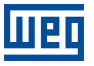

## 5 DASHBOARD DE MONITOREO

### 5.1 ACCESO

- 1. Acceda al sitio de la plataforma WEG Motion Fleet Management a través del link http://mfm.wnology.io,
- 2. Digite su e-mail y su login, seguido de la tecla <Enter>,
- 3. Haga clic en la pestaña lateral "Sistemas", y continúe haciendo clic a cada subnivel, hasta encontrar su activo,
- 4. En la planta, seleccione el activo a ser monitoreado.

## 5.2 FUNCIONALIDADES

El monitoreo de activos a distancia permite al cliente enormes potenciales de reducciones de sus costos, principalmente cuando son evaluados aspectos relacionados a mantenimiento y a la productividad.

Los dashboards de los activos monitoreados por la plataforma WEG Motion Fleet Management evolucionan de forma constante, elevando la experiencia del usuario en la recepción de los datos recibidos.

En todos los dashboards, traeremos las informaciones directas sobre:

- Identificación de cada activo;
- Status del activo;
- Salud do ativo;
- Gráficos de los diversos atributos monitoreados;

El usuario también puede crear límites mínimos y máximos para diversas variables monitoreadas de cada activo, permitiendo que se tomen acciones cuando los valores sean sobrepasados. además de eso, son generadas alertas automáticamente cuando haya fallas en los activos.

La herramienta también posibilita registrar y agendar eventos de mantenimiento para cada activo que está siendo monitoreado.La herramienta también permite registrar y programar eventos de mantenimiento para cada uno de sus activos monitoreados. Parámetros enviados cíclicamente se enumeran en la tabla 5.1.

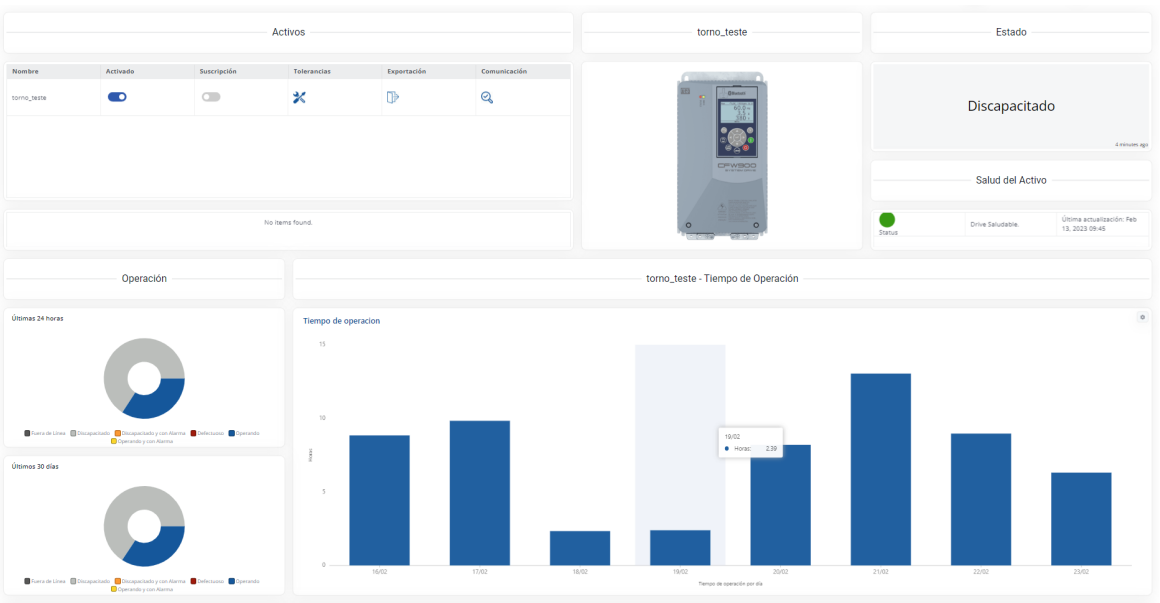

Figura 5.1: Dashboard de monitoreo do CFW900 en la plataforma MFM

## 5.3 BACKUP DE PARÁMETROS

Además de los dashboards de monitoreo, el convertidor de frecuencia CFW900 publica un respaldo diario con todos los parámetros de configuración que fueron alterados con respecto al valor predeterminado de fábrica. Se puede acceder a esta funcionalidad a través del menú de activos, como se muestra en la Figura 5.2.

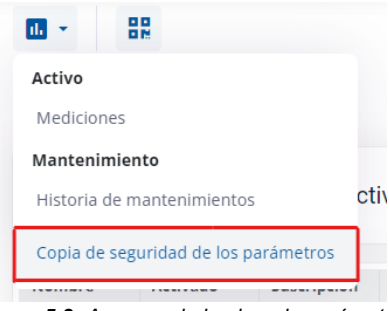

Figura 5.2: Acceso a lo backup de parámetros

La página de Backup de Parámetros tiene un panel con un calendario que indica en qué días se publicó la lista, como se ve en la Figura 5.3. El respaldo se publica diariamente a las ocho de la mañana. El convertidor inversor também también transmite lo backup en la primera conexión después de cargar una nueva configuración en el equipo.

| torno_teste                                                                       | ■ |     |     | FEB | BRERO 202 | 23  |     |     | Febrero 23, 2023 |
|-----------------------------------------------------------------------------------|---|-----|-----|-----|-----------|-----|-----|-----|------------------|
| Utiliza el calendario para encontrar las copias de seguridad<br>que ya has hecho. |   | Dom | Lun | Mar | Mié       | Jue | Vie | Sáb | 23/02/2023 08:01 |
| Asignar referencia                                                                |   |     |     |     | 1         | 2   | 3   | 4   |                  |
|                                                                                   |   | 5   | 6   | 7   | 8         | 9   | 10  | 11  | ĸ                |
|                                                                                   |   | 12  | 13  | 14  | 15        | 16  | 17  | 18  |                  |
|                                                                                   |   | 19  | 20  | 21  | 22        | 23  | 24  | 25  |                  |
|                                                                                   |   | 26  | 27  | 28  |           |     |     |     |                  |
| Última asignación: -                                                              |   |     |     |     |           |     |     |     |                  |

Figura 5.3: Página del backup de parámetros

En la tabla es posible verificar los parámetros, sus descripciones, valores respectivos a una fecha de referencia y a la fecha actual (o fecha de la última lectura realizada). En el tablero, el usuario también es capaz de atribuir, a través del botón "Atribuir referencia", una fecha de referencia para comparar los valores de los parámetros de la fecha escogida con los valores actuales.

| Buscar    |                                                 |                              |                            |                   |   |
|-----------|-------------------------------------------------|------------------------------|----------------------------|-------------------|---|
| Parâmetro | A Descripción                                   | Referencia: 13/02/23 09:45:3 | ¢ Actual: 23/02/2023 08:01 | Estado: 0/830(0%) | ¢ |
| S1.2.1    | Versión Software - Paquete                      | 10700                        | 10700                      | No hay cambio     |   |
| C8.1      | Seguridad Funcional - Tiempo Desac. Rampa SS1-t | 50.0 s                       | 50.0 s                     | No hay cambio     |   |
| C6.1.1    | Rampas Ctrl Velocidad - Tiempo Aceleración      | 200.0 s                      | 200.0 s                    | No hay cambio     |   |
| C6.1.2    | Rampas Ctrl Velocidad - Tiempo Desaceleración   | 30.0 s                       | 30.0 s                     | No hay cambio     |   |
| C6.1.4    | Rampas Ctrl Velocidad - Tiempo Acel. 2ª Rampa   | 100.0 s                      | 100.0 s                    | No hay cambio     |   |
| C6.1.5    | Rampas Ctrl Velocidad - Tiempo Desac. 2ª Rampa  | 100.0 s                      | 100.0 s                    | No hay cambio     |   |
| C6.1.3    | Rampas Ctrl Velocidad - Selección 18/2ª Rampa   | 1ª Rampa                     | 1ª Rampa                   | No hay cambio     |   |
| C6.1.6    | Rampas Ctrl Velocidad - Tiempo Parada Rápida    | 50.0 s                       | 50.0 s                     | No hay cambio     |   |
| C4.3.2.1  | Velocidad JOG - Referencia JOG                  | 75 rpm                       | 75 rpm                     | No hay cambio     |   |

Figura 5.4: Tabla de backup de parámetros

La comparación del valores de los parámetros entre la fecha de referencia y la actual tiene su resultado listado en la columna "Status". El "Status" puede ser "No hay cambio", cuando no hay divergencia entre los valores leídos en las dos fechas, o poder ser "Alterado", cuando hay divergencia en los valores leídos.

| Parámetro                                                           | Atributo             | Forma de adquisición                           |
|---------------------------------------------------------------------|----------------------|------------------------------------------------|
| S2.1.1: Velocidad Motor - Referencia                                | motorSpeedReference  | Valor promedio                                 |
| S2.1.3: Velocidad Motor - Valor Actual                              | motorSpeed           | Valor promedio<br>Valor máximo<br>Valor mínimo |
| S2.3.1: Salida Convertidor - Corriente                              | motorCurrent         | Valor promedio<br>Valor máximo<br>Valor mínimo |
| S2.7.1: Link DC - Tensión                                           | dcLinkVoltage        | Valor promedio<br>Valor máximo<br>Valor máximo |
| S2.3.3: Salida Convertidor - Frecuencia                             | motorFrequency       | Valor promedio<br>Valor máximo<br>Valor máximo |
| S1.1.1: Estado - Convertidor                                        | extsts               | Último valor                                   |
| S2.3.2: Salida Convertidor - Tensión                                | motorVoltage         | Valor promedio<br>Valor máximo<br>Valor mínimo |
| S2.2.3: Torque (Par) Motor - Valor Estimado                         | motorTorque          | Valor promedio<br>Valor máximo<br>Valor mínimo |
| S2.3.5: Salida Convertidor - Potencia                               | outputPower          | Valor promedio<br>Valor máximo<br>Valor mínimo |
| S2.3.4: Salida Convertidor - cos phi                                | outputPowerFactor    | Último valor                                   |
| S1.2.1: Versión Software - Paquete                                  | softwareVersion      | Último valor                                   |
| S2.5.2.1: Temperatura Rectificador - Datos Modulo Rec-<br>tificador | rectifierTemperature | Último valor                                   |
| D4.1.5.1: Protección Sobrec. Motor - Nivel Ixt Motor                | motorOverload        | Valor promedio<br>Valor máximo<br>Valor mínimo |
| D3.1: Control Horas - Horas Energizado                              | tPowered             | Diferencia                                     |
| D3.2: Control Horas - Horas Habilitado                              | tEna                 | Diferencia                                     |
| D3.3: Control Horas - Horas Vent. Encendido                         | tFanEna              | Diferencia                                     |
| S2.3.8: Salida Convertidor - Energía kWh                            | energyOut            | Diferencia                                     |
| D2.1.1: Actual - Alarma 1                                           | alarmSts1            | Último valor                                   |
| D2.1.2: Actual - Alarma 2                                           | alarmSts2            | Último valor                                   |
| D2.1.3: Actual - Alarma 3                                           | alarmSts3            | Último valor                                   |
| D2.1.4: Actual - Alarma 4                                           | alarmSts4            | Último valor                                   |
| D2.1.5: Actual - Alarma 5                                           | alarmSts5            | Último valor                                   |
| D1.1.1: Actual - Protección 1                                       | faultSts1            | Último valor                                   |
| D1.1.2: Actual - Protección 2                                       | faultSts2            | Último valor                                   |
| D1.1.3: Actual - Protección 3                                       | faultSts3            | Último valor                                   |
| D1.1.4: Actual - Protección 4                                       | faultSts4            | Último valor                                   |
| D1.1.5: Actual - Protección 5                                       | faultSts5            | Último valor                                   |
| C3.1.1: Configuración - Tipo de Control                             | controlType          | Último valor                                   |
| C2.1.1: Datos Motor - Tipo Motor                                    | motorType            | Último valor                                   |
| C2.1.5: Datos Motor - Corriente Nominal                             | mRtdCurrent          | Último valor                                   |
| C2.1.8: Datos Motor - Rotación Nominal                              | mRtdSpeed            | Último valor                                   |
| C2.1.6: Datos Motor - Frecuencia Nominal                            | mRtdFrequency        | Último valor                                   |
| C2.1.3: Datos Motor - Potencia Nominal                              | mRtdPower            | Último valor                                   |
| D4.1.3.1: Link DC - Armónico 100Hz                                  | vHarm100Hz           | Valor promedio<br>Valor máximo<br>Valor mínimo |
| D4.1.3.2: Link DC - Armónico 120Hz                                  | vHarm120Hz           | Valor promedio<br>Valor máximo<br>Valor mínimo |
| S2.5.1.1: Temperatura IGBT - Fase U/T1 IGBT1                        | phaseUTemperature    | Valor promedio<br>Valor máximo<br>Valor mínimo |
| S2.5.1.2: Temperatura IGBT - Fase V/T2 IGBT1                        | phaseVTemperature    | Valor promedio<br>Valor máximo<br>Valor mínimo |

#### Tabla 5.1: Parámetros supervisados cíclicamente

| Parámetro                                               | Atributo          | Forma de adquisición                           |
|---------------------------------------------------------|-------------------|------------------------------------------------|
| S2.5.1.3: Temperatura IGBT - Fase W/T3 IGBT1            | phaseWTemperature | Valor promedio<br>Valor máximo<br>Valor mínimo |
| S2.5.3.1: Temperatura Aire Interno - Potencia           | airTempPowerIn    | Valor promedio                                 |
| S1.3.2: Datos Convertidor - No. Serie Convertidor       | serialNumber      | Último valor                                   |
| S5.2.1: Serie RS485 - Estado Interfaz                   | serialSts         | Último valor                                   |
| C9.10.1: Bluetooth - Modo                               | btSts             | Último valor                                   |
| S5.3.1: Ethernet - Estado Interfaz                      | ethSts            | Último valor                                   |
| S5.5.1: Modbus TCP - Estado Comunicación                | mbTcpSts          | Último valor                                   |
| S2.5.3.2: Temperatura Aire Interno - Control            | ctrlTemp          | Último valor                                   |
| D4.1.6.1: Gestión Térmica - Status Sobrecarga IGBTs     | igbtOvIdSts       | Último valor                                   |
| S1.3.5: Datos Convertidor - Corriente Nominal           | rtdCurr           | Último valor                                   |
| C1.1.2: Fuente Aliment. Potencia - Tensión Nominal      | rtdVol            | Último valor                                   |
| S2.3.9: Salida Convertidor - Frec. Conmut. Actual       | swFreq            | Último valor                                   |
| D4.1.1.1: Veloc. Ventiladores - Veloc. Vent. Potencia 1 | fanSpdPw1         | Último valor                                   |
| D4.1.1.2: Veloc. Ventiladores - Veloc. Vent. Potencia 2 | fanSpdPw2         | Último valor                                   |
| D4.1.1.3: Veloc. Ventiladores - Veloc. Vent. Potencia 3 | fanSpdPw3         | Último valor                                   |
| D4.1.1.4: Veloc. Ventiladores - Veloc. Vent. Potencia 4 | fanSpdPw4         | Último valor                                   |
| D4.1.1.5: Veloc. Ventiladores - Veloc. Vent. Int. 1     | fanSpdInt1        | Último valor                                   |
| D4.1.1.6: Veloc. Ventiladores - Veloc. Vent. Int. 2     | fanSpdInt2        | Último valor                                   |
| D4.1.6.3: Gestión Térmica - Temp. Disipador             | hsTemp            | Último valor                                   |
| C11.1.1: Configuración - Huso Horario                   | rtcUTC            | Último valor                                   |
| S1.5.1: Fecha/Hora - Actual                             | rtcClock          | Último valor                                   |

Шеq

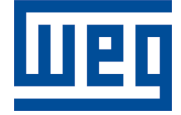

WEG Drives & Controls - Automación LTDA. Jaraguá do Sul - SC - Brasil Teléfono 55 (47) 3276-4000 - Fax 55 (47) 3276-4020 São Paulo - SP - Brasil Teléfono 55 (11) 5053-2300 - Fax 55 (11) 5052-4212 automacao@weg.net www.weg.net